# Logging In & Creating Rosters in the Centralized Reporting System (CRS)

#### Step 1: Go to https://oh.portal.cambiumast.com

#### Step 2: Click on Ohio State Tests

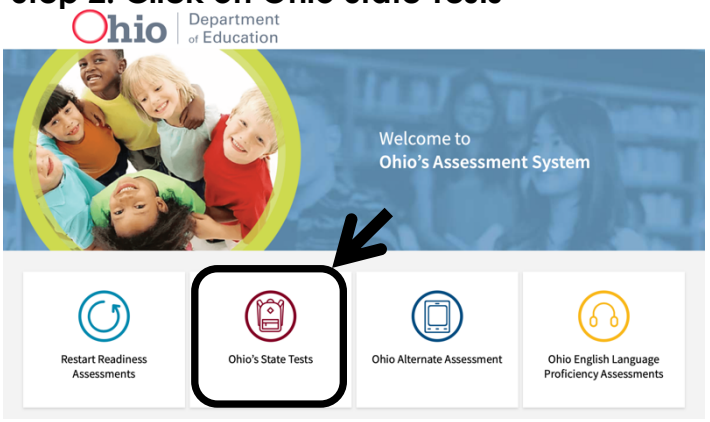

### Step 3: Click on Teachers/Test Administrators

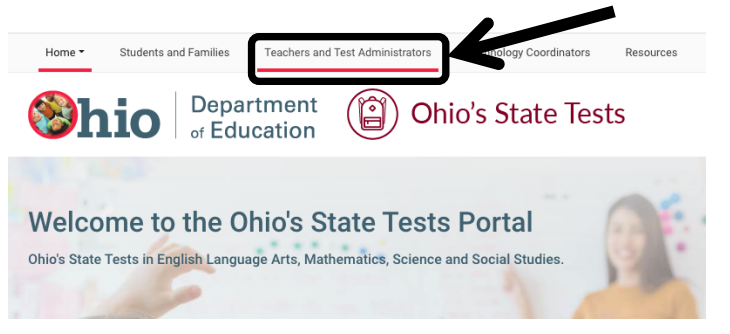

#### Step 4: Click on the TA Interface icon

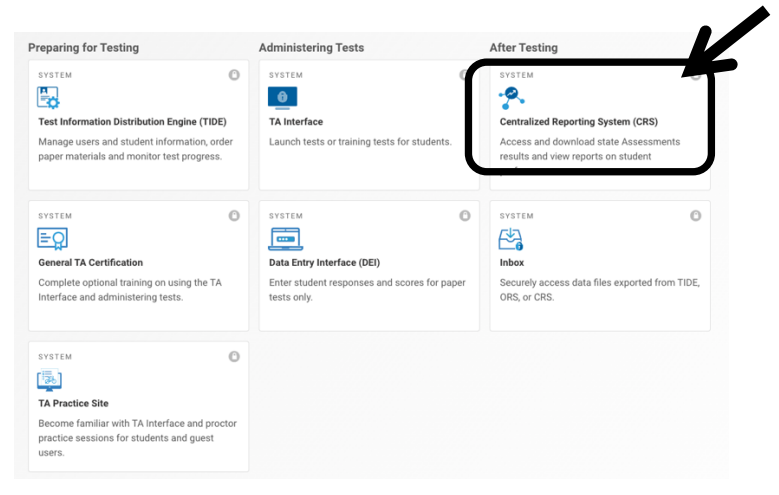

# Step 5: Login in

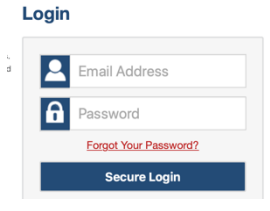

#### Step 6: Create your Rosters

On the far-right hand side of the page select 'Add Roster'

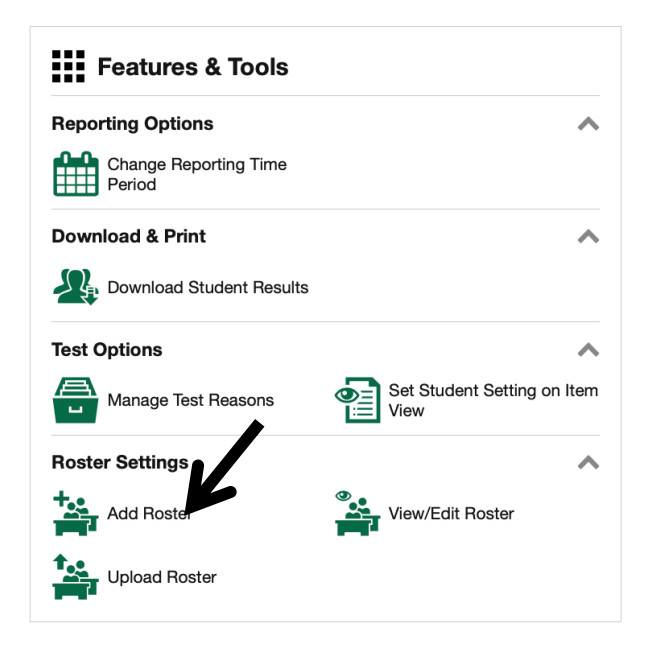

## Set the Roster Details:

Give your roster a name.

For reporting roster to Yes

Find your name in the list

| Roster Details                                               |                                                   |  |  |  |  |  |  |
|--------------------------------------------------------------|---------------------------------------------------|--|--|--|--|--|--|
| *Roster Name:                                                | Test Roster                                       |  |  |  |  |  |  |
| *Reporting Roster:                                           | Yes 🗸 🥥                                           |  |  |  |  |  |  |
| *Teacher Name:                                               | Norris, Tina 🗸                                    |  |  |  |  |  |  |
| Selected Students (0) Show more information  Filter students |                                                   |  |  |  |  |  |  |
| × REMOVE ALL                                                 | STUDENT NAME ENROLLED GRADE SSID DATE LEFT        |  |  |  |  |  |  |
| Us                                                           | e Student Search or Quick Roster to add students. |  |  |  |  |  |  |
|                                                              | Save Cancel                                       |  |  |  |  |  |  |

## Step 7: Filter your search

To see all students in a particular grade level, stay on the Student Search tab

#### **Find and Select Students**

Search for students to add to your roster by using **Student Search** to find specific students or groups, or use **Quick Roster** to quickly build a complete roster.

| K                                  |                       |
|------------------------------------|-----------------------|
| Student Search Quick Roste         | r                     |
| SSID:                              |                       |
|                                    |                       |
| Student's Last Name:               | Student's First Name: |
|                                    |                       |
| Enrolled Grade:                    | V                     |
| 07                                 | ÷                     |
| Additional Fields                  |                       |
| -<br>Search by groups of students. |                       |
|                                    |                       |
|                                    | Search                |

To add students, select the + icon to add immediately.

| STUDENT NAME     | ENROLLED GRADE | SSID      | DATE LEFT | ADD ALL + |   |
|------------------|----------------|-----------|-----------|-----------|---|
| ABDULLAJONOV,    | 07             | JT8893748 |           | +         | 6 |
| Alexander, Brock | 07             | UU9298899 |           | +         |   |
| Alexander, Bryce | 07             | UU9570809 |           | +         |   |
| Anderson, Davae  | 07             | YI2444124 |           | +         |   |
| ANDERSON, TIMO   | 07             | VZ4109652 |           | +         |   |
| Ash, Cameron     | 07             | DQ5977262 |           | +         |   |

### After all students have been added to your roster click SAVE.

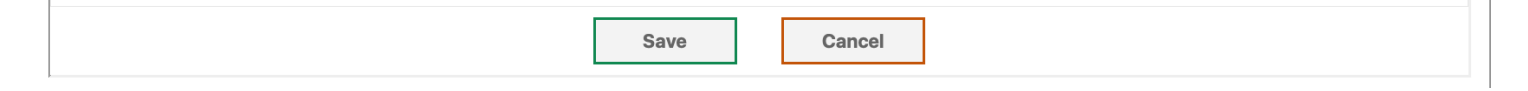